# LISTEN suppl.

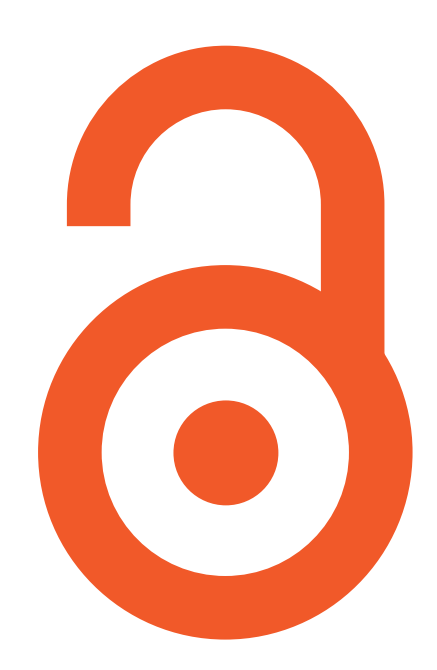

## unlock your scholarly paper

## オープンアクセスの旨味

学術文献を誰もが自由に入手できるようにするオープンアクセス の機運が世界規模で高まっています。

オープンアクセスを実現する方法のひとつに、機関リポジトリが あります。それは、従来の学術出版とは異なるオルタナティブな 公開方法を教員の皆様に提供します。その特長は、何と言っても 論文の可視性が高まること。というのも、学術出版は往々にして その出版物に値札や会員限定といった鍵を掛けますが、リポジト リのコンテンツには、鍵を掛けないどころか、世界中の検索ポー タルに対して窓を開いているからです。

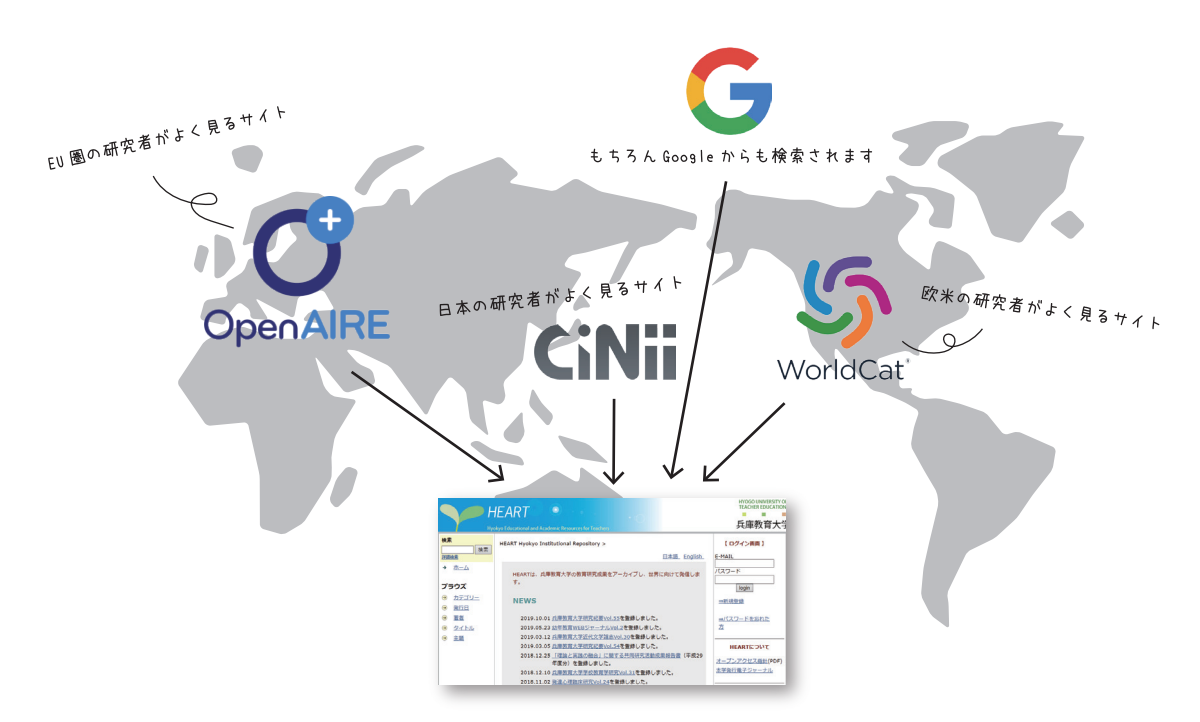

リポジトリに登録された論文は、国内外の主要な学術文献検索ポータルから検索されるため、 既存の学術出版にはない新たな読者層の獲得につながります。

## リポジトリに登録しませんか?

兵庫教育大学では、平成 20 年に学術情報リポジトリ HEART を 設置し、1万5千件を超える学術成果を公開しています。 平成 30 年に制定された兵庫教育大学オープンアクセス指針(学長 裁定)により、本学で生産された学術研究成果については、可能 な限り学術情報リポジトリで公開することとしています。また、 雑誌論文等、学外刊行物に掲載された学術研究成果についても公 開することが推奨されています。

教員の皆様の学術成果をリポジトリに登録し、世界に向けて発信 しませんか。

次頁の登録方法によりリポジトリに登録できる人

兵庫教育大学に在籍する教員

※国立大学法人兵庫教育大学雇用管理規程(平成16年4月1日 規程第39号)別表第1に 教育職員として記載された者(附属学校教員を除く)

リポジトリに登録できるもの

学術雑誌論文、紀要論文、研究成果報告書、学会発表資料、 図書、博士論文、教材など、広く、電子化された学術情報 一般が対象となります。

## 学術研究成果の登録方法

リポジトリに論文を登録する方法について案内します。 これまで、登録の際には論文ファイルを一旦メールで図書館に送 付いただき、図書館がリポジトリに代行登録していましたが、こ の度、教員の皆様が直接リポジトリに登録いただけるようになり ました。従来どおり、メールによる提出も受け付けますが、直接 登録の方が、論文の利用統計通知を受け取ることができるなどの メリットがあります。

なお、学内で発行している紀要等は、 編集委員会などの発行組織 から論文ファイルが送付されますので、教員個人の方からの論文 ファイルの送付は不要です。

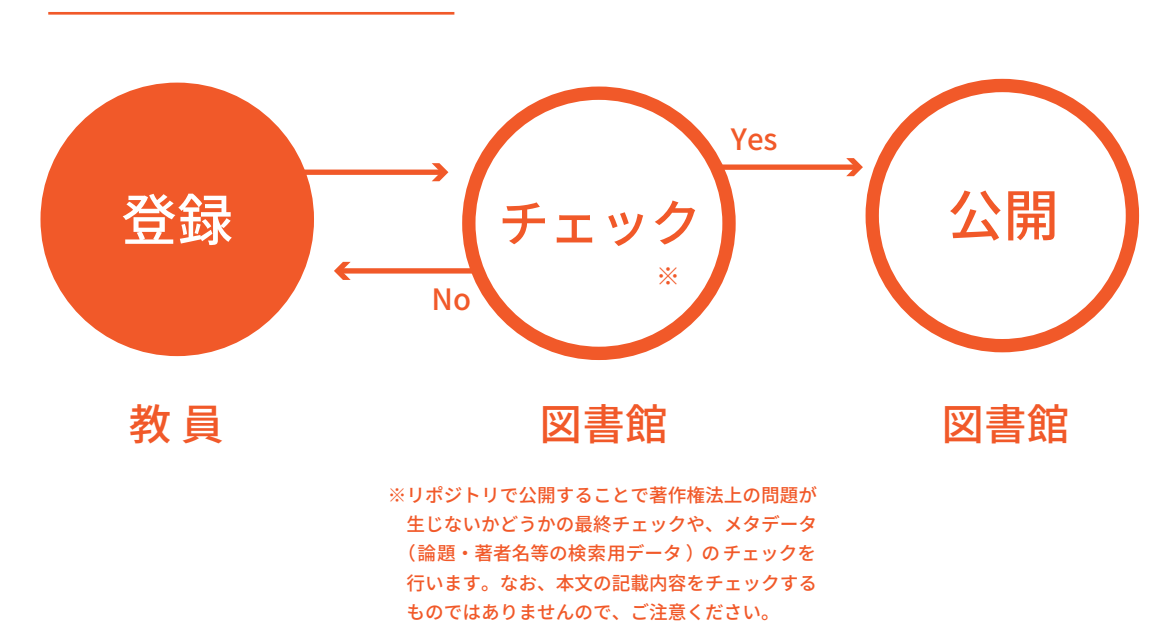

成果物の登録から公開までの流れ

1

リポジトリ(http://repository.hyogo-u.ac.jp/)にアクセスし、トップページ右上のログイン画面 からログインする。

※ユーザ登録がお済みでない方は、「新規登録」から登録してください。

※既にログインされている方は、http://repository.hyogo-u.ac.jp/dspace/mydspace をクリック。

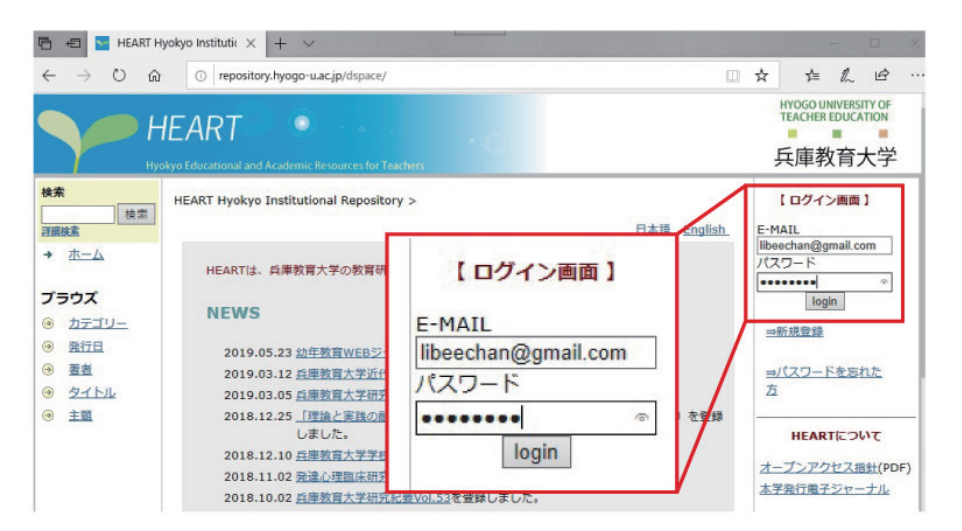

# 2

#### 新規投稿をクリックする。

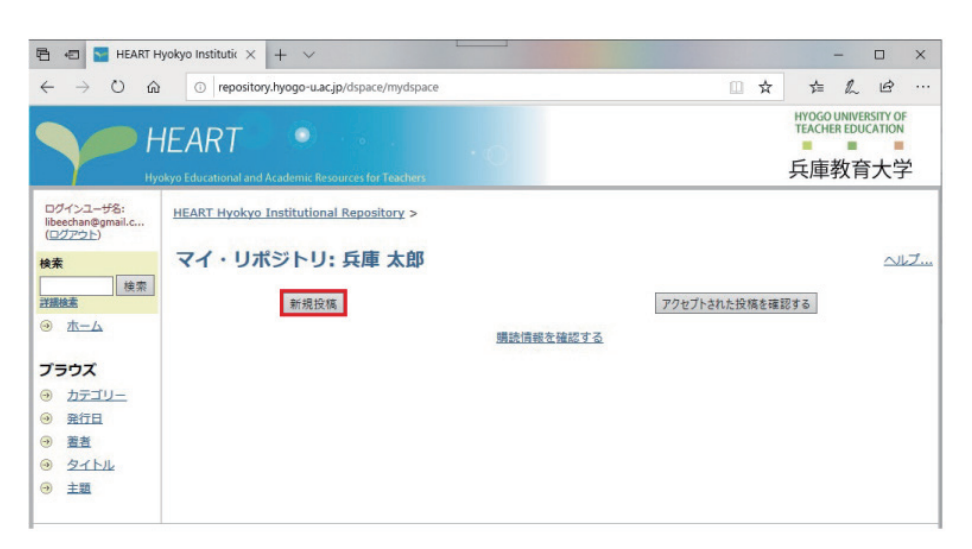

#### コレクションのプルダウンから「学術成果物」を選び、「次へ」をクリックする。

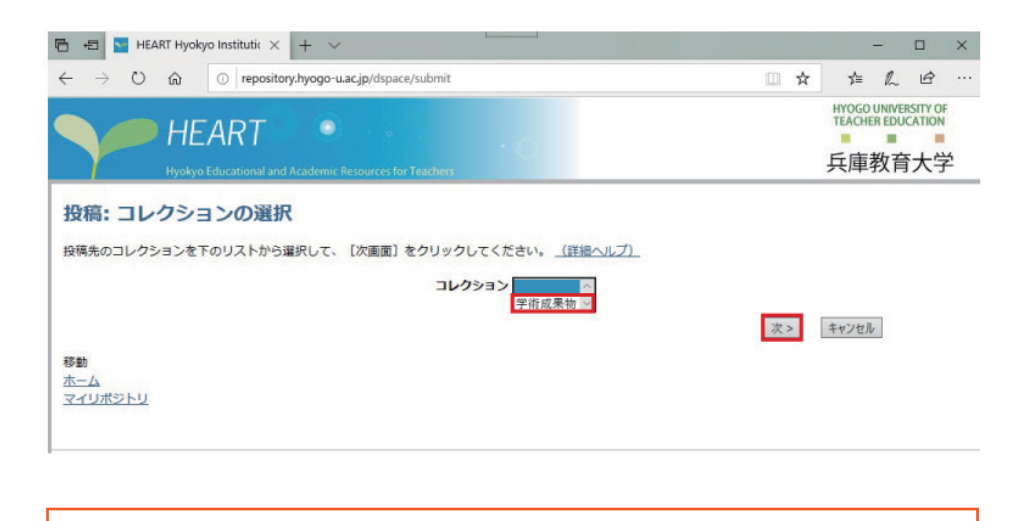

これ以降、成果物の情報(論題や著者名、主題など)を入力するフェーズになります。 わかる範囲で正確に記入してください。

ドキュメント・ファイルの「参照」をクリックし、成果物の電子ファイルを選択後、「次へ」をクリックする。

| 記述 記述 記述 アップロード                                        | 確認 うイセンス 完了                       |
|--------------------------------------------------------|-----------------------------------|
| 投稿: ファイルのアップロード                                        |                                   |
| 下の入力欄にアップロードするファイル名を記入するか、【参照】ボタンをクリックしてファ<br>ブ)       | ァイルー覧から該当するファイルを選択してください。 <u></u> |
| また、本リポジトリでは保存の対象となるファイル種別を感定しています。 <u>本リポジトリが保存対象と</u> | するファイル種別とサポートレベルについては、こちらをご覧ください。 |
| ドキュメントファイル:                                            | 参照                                |
|                                                        | < 前 次 > キャンセル/保存                  |

#### ファイル形式

リポジトリに論文等を登録するには、本文の電子ファイルをご用意いただく必要があります。 電子ファイル形式は原則として PDF とし、とりわけ長期保存の観点から PDF/A(ISO-19005)を 推奨しています。

なお、PDF(PDF/A 含む)ファイル作成に際しては、以下の点に注意してください。

- □ 機種あるいはベンダー依存の形式ではないこと
- □ 外部情報源(外部フォント等)を参照していないこと
- □ 暗号化、パスワードの設定、印刷制限等を行わないこと

「資料を公開するにあたっての必要条件」及び「非独占的ライセンスについて」(リポジトリに成果物を登録・ 公開するために、登録者が、著作権に関わる複製及び公衆送信行為を、附属図書館リポジトリ担当が行うこと を認めること)を確認し、問題がなければ、「ライセンスを承諾する」をクリックする。

| ジトリ | And UNA くした Define CALC アイプロAddime CALG COLL 「TATULADIAL UNITED ACTION ALL TATULADIAL ALL ADDIAL ADDIAL<br>ADDIAL ADDIAL |
|-----|----------------------------------------------------------------------------------------------------|
|     | [資料を公開するにあたって必要な条件]                                                                                                    |
|     | ・公開する資料に引用・転載した他の著作物に関して、著作権法上問題がないこと。                                                                                                    |
|     | <ul> <li>公開する資料に第三者の知的財産権、肖像権、ブライバシー等を侵害する内容 が含まれていないこと。</li> </ul>                                                                                                    |
|     | [非独占的ライセンスについて]                                                                                                    |
|     | このライセンスに同意することは,以下の条件を承諾する事となります。                                                                                                    |
|     | 1.公開後の扱い<br>登録したデータ(論文,図表,動画,音声などの媒体を含む)を公開する権利を<br>DSU(当システムを所有する兵庫教育大学)に与えます。                                                                                                    |
|     | 2.データの復製<br>システムの安全な維持のために、データの複製を作成することを許可します。                                                                                                    |

#### 本文を公開することに際しての注意事項

- 1. リポジトリに登録する論文等の中に引用・転載した他者の著作物に関して、著作権法上の問 題がないことをあらかじめ確認しておいてください。その他、第三者の知的財産権、肖像権、 プライバシー等を侵害する内容が含まれていないことも確認してください。
- 2. リポジトリに登録する論文等がすでに公表済みの場合、公表元である学会・出版社等の間の 著作権の確認を行ってください。確認が難しい場合は附属図書館リポジトリ担当までご連絡 ください。
- 3. リポジトリに登録する論文等に共著者が存在する場合は、登録前に同意を得てください。
- 4. 当該論文が後日出版社から公表予定の場合や、特許・実用新案等の申請予定がある場合は、 リポジトリに登録することについて支障がないかご確認ください。
- 5. リポジトリへの論文等の登録は、著者の方に著作権のうち複製権・公衆送信権について同意 いただくものであり、著作権を譲渡するものではありません。

# 6

#### 登録完了です。

L

※この時点では、まだ論文は公開されません。管理者によるチェックを経て論文は公開されます。 ※論文が公開されると、公開されたことを通知する以下のメールが届きます。

| 記述 記述 アップロード 確認 ライセンス 完了                                                                            |
|----------------------------------------------------------------------------------------------------|
| 投稿: 投稿完了!                                                                                           |
| 投稿していただいた資料は、当該コレクションで決められた受入プロセスに送られました。結果が出次第、メールでお知らせします。受入プロセスの作業経過につい<br>ては、マイ・リポジトリ画面で確認できます。 |
| マイ・リボジトリに戻る                                                                                         |
| カテゴリー                                                                                               |
| このコレクションに別のアイテムを投稿                                                                                  |

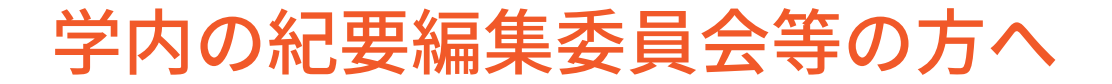

リポジトリでは、誌名→巻号→目次→本文と階層的に表示できる 電子ジャーナル・プラットフォーム機能を用意しています。紀要 のオープンアクセス化をご検討の場合は、附属図書館リポジトリ 担当にご連絡ください。

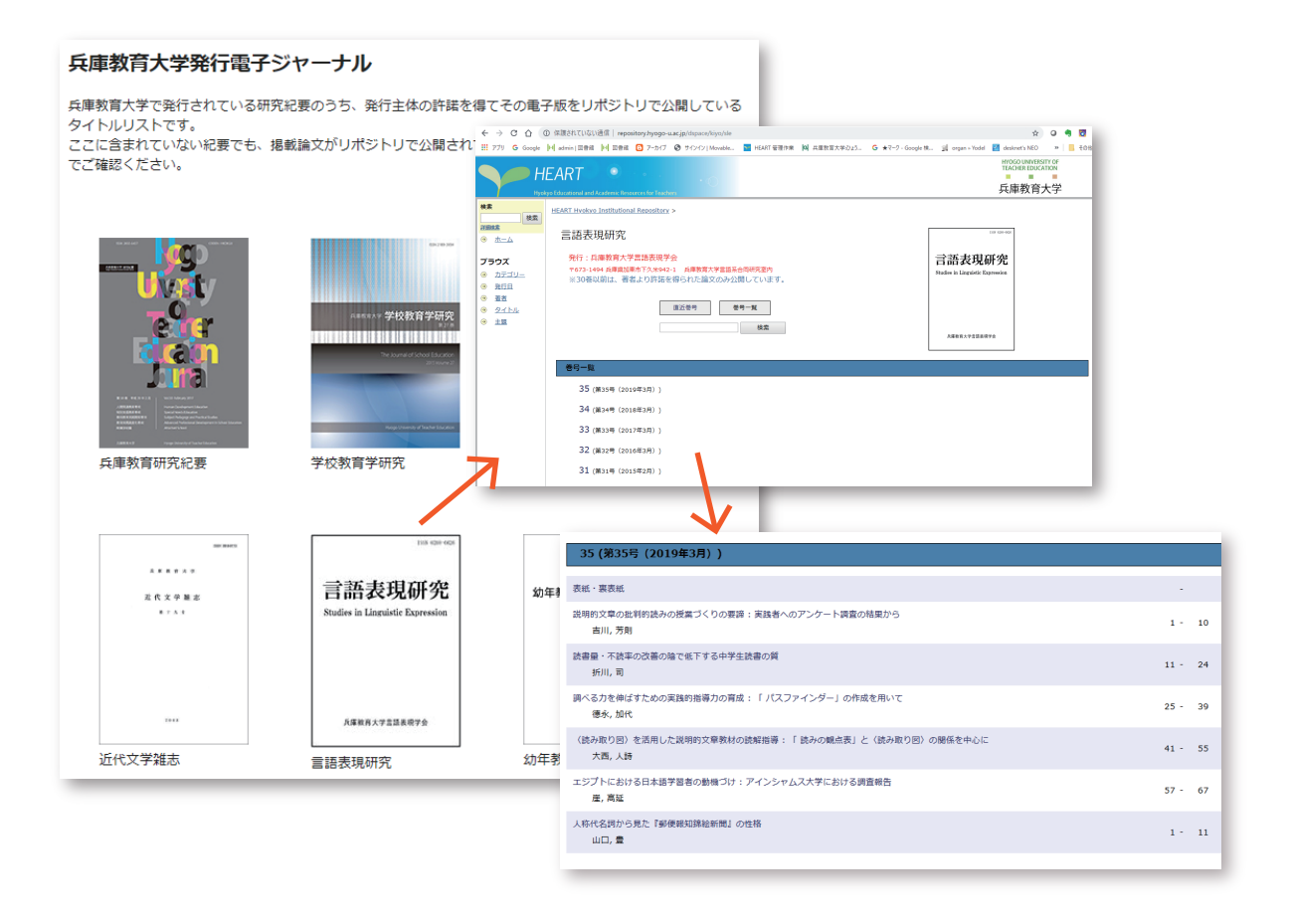

#### | リポジトリに関するお問合せ |

附属図書館リポジトリ担当 TEL:0795-44-2062 E-mail:lib-repository@ml.hyogo-u.ac.jp

#### LISTEN SUPPL.

発行日 / 2019 年 10 月 編集・発行 / 兵庫教育大学附属図書館 〒673-1494 兵庫県加東市下久米 942-1